# Contrôle d'accès basé sur les rôles ISE avec LDAP

# Contenu

Introduction Conditions préalables **Conditions requises Configurations** Rejoindre ISE à LDAP Activer l'accès administratif pour les utilisateurs LDAP Mapper le groupe Admin au groupe LDAP Définir les autorisations d'accès au menu Définir les autorisations d'accès aux données Définir les autorisations RBAC pour le groupe Admin Vérification Accéder à ISE avec les identifiants AD Dépannage Informations générales Analyse de capture de paquets Analyse des journaux Vérifier le fichier prrt-server.log Vérifier le fichier ise-psc.log

# Introduction

Ce document décrit un exemple de configuration pour l'utilisation du protocole LDAP (Lightweight Directory Access Protocol) comme magasin d'identité externe pour l'accès administratif à l'interface utilisateur graphique de gestion de Cisco Identity Services Engine (ISE).

# Conditions préalables

Cisco vous recommande de prendre connaissance des rubriques suivantes :

- Configuration de Cisco ISE version 3.0
- LDAP (Lightweight Directory Access Protocol)

## **Conditions requises**

Les informations contenues dans ce document sont basées sur les versions de matériel et de logiciel suivantes :

- Cisco ISE version 3.0
- Windows Server 2016

The information in this document was created from the devices in a specific lab environment. All of the devices used in this document started with a cleared (default) configuration. If your network is live, make sure that you understand the potential impact of any command.

# Configurations

Utilisez la section ci-dessous pour configurer un utilisateur LDAP afin d'obtenir l'accès administratif / personnalisé à l'interface utilisateur graphique ISE . La configuration ci-dessous utilise les requêtes de protocole LDAP afin de récupérer l'utilisateur à partir d'Active Directory pour effectuer l'authentification.

## Rejoindre ISE à LDAP

- 1. Accédez à Administration > Identity Management > External Identity Sources > Active Directory > LDAP.
- 2. Sous l'onglet Général, entrez le nom du LDAP et choisissez le schéma Active Directory.

| ■ Cisco ISE                                                                                                    | Administration · Identity Management                     |                                                            |            |            |                   |  |
|----------------------------------------------------------------------------------------------------|----------------------------------------------------------|------------------------------------------------------------|------------|------------|-------------------|--|
| Identities Groups External Ide                                                                                                    | ntity Sources                                            | dentity Source Sequences                                   | Settings   |            |                   |  |
| External Identity Sources          Image: Constraint of the second second seco | LDAP Identity Sources<br>LDAP Identity S<br>General Conr | List > LDAP_Server<br>OUICE<br>nection Directory Organizat | ion Groups | Attributes | Advanced Settings |  |
| <ul> <li>ODBC</li> <li>RADIUS Token</li> <li>RSA SecurID</li> </ul>                                                                                                    | * Name<br>Description                                    | LDAP_Server                                                |            |            |                   |  |
| SAML Id Providers Social Login                                                                                                    | ▶ Schema                                                 | Active Directory                                           | ~          |            |                   |  |

#### Configurer le type de connexion et la configuration LDAP

1. Accédez à ISE > Administration > Identity Management > External Identity Sources > LDAP.

2. Configurez le nom d'hôte du serveur LDAP principal avec le port 389(LDAP)/636 (LDAP-Secure).

3. Entrez le chemin d'accès du nom unique d'administrateur (DN) avec le mot de passe admin pour le serveur LDAP .

4. Cliquez sur Test Bind Server pour tester l'accessibilité du serveur LDAP à partir d'ISE .

| E Cisco ISE                      | Administration - Identity Management |                                          |                        |                         |  |  |  |  |
|----------------------------------|--------------------------------------|------------------------------------------|------------------------|-------------------------|--|--|--|--|
| Identities Groups External Iden  | tity Sources Identity So             | ource Sequences Settings                 |                        |                         |  |  |  |  |
| > 🛅 Certificate Authentication F |                                      |                                          |                        |                         |  |  |  |  |
| Active Directory                 | General Connection                   | Directory Organization Groups Attribu    | utes Advanced Settings |                         |  |  |  |  |
| > 🖿 LDAP                         |                                      | Primary Server                           |                        | Secondary Server        |  |  |  |  |
| C ODBC                           |                                      |                                          |                        | Enable Secondary Server |  |  |  |  |
| RADIUS Token                     |                                      |                                          |                        |                         |  |  |  |  |
| C RSA SecuriD                    | * Hostname/IP                        | 10.127.197.180                           | Hostname/IP            |                         |  |  |  |  |
| SAML Id Providers                | * Post                               | 380                                      | Dort                   | 380                     |  |  |  |  |
| Social Login                     | Put                                  | 203                                      |                        | 303                     |  |  |  |  |
|                                  |                                      |                                          |                        |                         |  |  |  |  |
|                                  | Specify server for each ISE          | node                                     |                        |                         |  |  |  |  |
|                                  | Access                               | O Anonymous Access                       | Access                 | Anonymous Access        |  |  |  |  |
|                                  |                                      | <ul> <li>Authenticated Access</li> </ul> |                        | Authenticated Access    |  |  |  |  |
|                                  | Admin DN                             | cn=Administrator,cn=Users,dc-            | Admin DN               |                         |  |  |  |  |
|                                  | Password                             | •                                        | Password               |                         |  |  |  |  |

#### Configurer l'organisation, les groupes et les attributs du répertoire

1. Choisissez le groupe Organisation correct de l'utilisateur en fonction de la hiérarchie des utilisateurs stockés dans le serveur LDAP.

| E Cisco ISE                    | Administration - Identity Management                                          |  |  |  |  |  |  |
|--------------------------------|-------------------------------------------------------------------------------|--|--|--|--|--|--|
| Identities Groups External Ide | ntity Sources Identity Source Sequences Settings                              |  |  |  |  |  |  |
| > Certificate Authentication F |                                                                               |  |  |  |  |  |  |
| Active Directory               | General Connection Directory Organization Groups Attributes Advanced Settings |  |  |  |  |  |  |
| > 🗖 LDAP                       |                                                                               |  |  |  |  |  |  |
| C ODBC                         | * Subject Search Base dc=anshsinh,dc=local Naming Contexts ()                 |  |  |  |  |  |  |
| RADIUS Token                   | * Group Search Base de=anshsinh de=local                                      |  |  |  |  |  |  |
| E RSA SecurID                  |                                                                               |  |  |  |  |  |  |
| SAML Id Providers              | Saarch for MAC Address in Enemat vvvvvvvvvv                                   |  |  |  |  |  |  |
| 🛅 Social Login                 |                                                                               |  |  |  |  |  |  |
|                                | Strip start of subject name up to the last occurrence of the separator        |  |  |  |  |  |  |
|                                | Strip end of subject name from the first occurrence of the separator          |  |  |  |  |  |  |
|                                |                                                                               |  |  |  |  |  |  |
|                                |                                                                               |  |  |  |  |  |  |
|                                |                                                                               |  |  |  |  |  |  |
|                                |                                                                               |  |  |  |  |  |  |
|                                |                                                                               |  |  |  |  |  |  |

## Activer l'accès administratif pour les utilisateurs LDAP

Complétez ces étapes afin d'activer l'authentification basée sur un mot de passe.

- 1. Accédez à ISE > Administration > System > Admin Access > Authentication.
- 2. Sous l'onglet Authentication Method, sélectionnez l'option Password-Based.
- 3. Sélectionnez LDAP dans le menu déroulant Source d'identité.
- 4. Cliquez sur Enregistrer les modifications.

| <b>≡ Cisco</b> ISE |                                    | Administration · System                   |                 |               |              |                     |              |       | 50 Ø  |
|--------------------|------------------------------------|-------------------------------------------|-----------------|---------------|--------------|---------------------|--------------|-------|-------|
| Deployment Licer   | nsing Certificates                 | Logging                                   | Maintenance     | Upgrade       | Health Check | ks Backup & Restore | Admin Access | Setti | ngs   |
| Authentication     | Authentica                         | ation Method                              | Password Policy | Account Disat | le Policy Lo | ck/Suspend Settings |              |       |       |
| Authorization      | Authenti                           | cation Type                               |                 |               |              |                     |              |       |       |
| Administrators     | >                                  |                                           |                 |               |              |                     |              |       |       |
| Settings           | > • Passw                          | ord Based                                 |                 |               |              |                     |              |       |       |
|                    | * Identity 5<br>LDAP:L<br>O Client | Source<br>DAP_Server<br>Certificate Based | ~               |               |              |                     | Save         | R     | Reset |

## Mapper le groupe Admin au groupe LDAP

Configurez le groupe Admin sur l'ISE et associez-le au groupe AD. Cela permet à l'utilisateur configuré d'obtenir un accès en fonction des stratégies d'autorisation en fonction des autorisations RBAC configurées pour l'administrateur en fonction de l'appartenance au groupe.

| ≡ Cisco                                       | SE        |                                                 |                       |                | Admin    | istration · System |                  |              |          |
|-----------------------------------------------|-----------|-------------------------------------------------|-----------------------|----------------|----------|--------------------|------------------|--------------|----------|
| Deployment                                    | Licensing | Certificates                                    | Logging               | Maintenance    | Upgrade  | Health Checks      | Backup & Restore | Admin Access | Settings |
| Authentication                                |           | Admin Groups 🖒 L                                | DAP_User_Gro          | up             |          |                    |                  |              |          |
| Authorization                                 | >         | Admin Group                                     |                       |                |          |                    |                  |              |          |
| Administrators<br>Admin Users<br>Admin Groups | ~         | * Name<br>Description                           | LDAP                  | _User_Group    |          |                    |                  |              |          |
| Settings                                      | >         | Type<br>External Identity So<br>Name : LDAP_Ser | Ext<br>ource<br>ver   | ernal          |          |                    |                  |              |          |
|                                               |           | ✓ External C                                    | Groups<br>=employee,C | N=Users,DC=a 🗸 | +        |                    |                  |              |          |
|                                               |           | Member Use<br><sup>Users</sup><br>+ Add ~       | rs<br>) Delete        |                |          |                    |                  |              |          |
|                                               |           | Statu                                           | is 🦯                  | Email          | Username | First Name         | Last Name        |              |          |
|                                               |           | No data available                               | 9                     |                |          |                    |                  |              |          |

Définir les autorisations d'accès au menu

#### 1. Accédez à ISE > Administration > System > Authorization > Permissions > Menu access.

2. Définissez l'accès au menu pour que l'utilisateur administrateur puisse accéder à l'interface utilisateur graphique ISE. Nous pouvons configurer les sous-entités à afficher ou masquer sur l'interface utilisateur graphique pour qu'un utilisateur puisse accéder à un jeu d'opérations uniquement si nécessaire.

#### 3. Cliquez sur Enregistrer.

| ≡ Cisco IS     | SE        |               |                 |             | Admini                   | stration · System |                  |              |          |
|----------------|-----------|---------------|-----------------|-------------|--------------------------|-------------------|------------------|--------------|----------|
| Deployment     | Licensing | Certificates  | Logging         | Maintenance | Upgrade                  | Health Checks     | Backup & Restore | Admin Access | Settings |
| Authentication |           | Menu Access L | ist > LDAP_Menu | Access      |                          |                   |                  |              |          |
| Authorization  | ~         | Edit Menu     | Access Perr     | nission     |                          |                   |                  |              |          |
| Permissions    | ~         | * Name        | LDAP_Menu_      | Access      |                          |                   |                  |              |          |
| Menu Access    |           | Description:  |                 |             |                          |                   |                  |              |          |
| Data Access    |           |               |                 |             |                          |                   | 11               |              |          |
| RBAC Policy    |           |               |                 |             |                          |                   |                  |              |          |
| Administrators | >         | Menu Ac       | cess Privile    | ges         |                          |                   |                  |              |          |
| rammatatora    | · · ·     | ISE Navi      | gation Structur | e           | Permissions for Mer      | 10 Access         |                  |              |          |
| Settings       | >         | > d           | Operations      |             | <ul> <li>Show</li> </ul> |                   |                  |              |          |
|                |           | > d           | Policy          |             | O Hide                   |                   |                  |              |          |
|                |           | > 0           | Administration  |             |                          |                   |                  |              |          |
|                |           | > d           | Work Centers    |             |                          |                   |                  |              |          |
|                |           | <b>∞</b> \    | Wizard          |             |                          |                   |                  |              |          |
|                |           | රේ පි         | Settings        |             |                          |                   |                  |              |          |
|                |           | > d           | Home            |             |                          |                   |                  |              |          |
|                |           | > d           | Context Visibi  | lity        |                          |                   |                  |              |          |

#### Définir les autorisations d'accès aux données

1. Accédez à ISE > Administration > System > Authorization > Permissions > Data access.

2. Définissez l'accès aux données pour que l'utilisateur administrateur dispose d'un accès complet ou en lecture seule aux groupes d'identité sur l'interface utilisateur graphique ISE.

3. Cliquez sur Enregistrer.

|                            | SE        |               |                  |             | Admini                          | stration · System |                  |              |          |
|----------------------------|-----------|---------------|------------------|-------------|---------------------------------|-------------------|------------------|--------------|----------|
| Deployment                 | Licensing | Certificates  | Logging          | Maintenance | Upgrade                         | Health Checks     | Backup & Restore | Admin Access | Settings |
| Authentication             |           | Data Access L | ist > LDAP_Data_ | Access      |                                 |                   |                  |              |          |
| Authorization              | ~         | Edit Data     | Access Perm      | ission      |                                 |                   |                  |              |          |
| Permissions<br>Menu Access | ~         | * Name        | LDAP_Data_A      | ccess       |                                 |                   |                  |              |          |
| Data Access                |           | Description   | 1                |             |                                 |                   | 1.               |              |          |
| RBAC Policy                |           |               |                  |             |                                 |                   |                  |              |          |
| Administrators             | >         | Data Acc      | cess Privileg    | es          | Permissions for Data            | a Access          |                  |              |          |
| Settings                   | >         | > d           | Admin Group      | s           | <ul> <li>Full Access</li> </ul> |                   |                  |              |          |
|                            |           | > d           | Cuser Identity   | Groups      | O Read Only A                   | ccess             |                  |              |          |
|                            |           | > d           | 5 Endpoint Iden  | tity Groups | O No Access                     |                   |                  |              |          |
|                            |           | > d           | S Network Devi   | ce Groups   |                                 |                   |                  |              |          |
|                            |           |               |                  |             |                                 |                   |                  |              |          |
|                            |           |               |                  |             |                                 |                   |                  |              |          |
|                            |           |               |                  |             |                                 |                   |                  |              |          |
|                            |           |               |                  |             |                                 |                   |                  |              |          |

Définir les autorisations RBAC pour le groupe Admin

1. Accédez à ISE > Administration > System > Admin Access > Authorization > Policy.

- 2. Dans le menu déroulant **Actions** à droite, sélectionnez **Insérer une nouvelle stratégie cidessous** afin d'ajouter une nouvelle stratégie.
- Créez une nouvelle règle appelée LDAP\_RBAC\_policy et mappez-la avec le groupe d'administration défini dans la section Activer l'accès administratif pour AD, et affectez-lui des autorisations pour l'accès au menu et aux données.
- 4. Cliquez sur **Enregistrer les modifications**, et la confirmation des modifications enregistrées s'affiche dans le coin inférieur droit de l'interface utilisateur graphique.

|                            | SE        |                             |                                                                               |                        | Administra                                                           | ition • Sys                      | stem                   |                                                                      |                 |                                    |                                                          |
|----------------------------|-----------|-----------------------------|-------------------------------------------------------------------------------|------------------------|----------------------------------------------------------------------|----------------------------------|------------------------|----------------------------------------------------------------------|-----------------|------------------------------------|----------------------------------------------------------|
| Deployment                 | Licensing | Certificates                | s Logging Main                                                                | tenan                  | ce Upgrade H                                                         | ealth Cheo                       | cks                    | Backup & Restore                                                     | Admin A         | Access                             | Settings                                                 |
| Authentication             |           | Create Role                 | Based Access Control policies by o                                            | onfigurin              | g rules based on Admin groups,                                       | Menu Access (                    | permission             | is (menu items), Data Access per                                     | rmissions (iden | tity group data                    | elements) and other condition                            |
| Authorization              | ~         | not allowed<br>evaluated. T | on a single policy. You can copy the<br>'he subject's permissions will be the | e default<br>e aggrega | policies shown below, then modif<br>ate of all permissions from each | y them as nee<br>applicable poli | ded. Note<br>cy.Permit | that system-created and default<br>overrides Deny. (The policies are | displayed in a  | ot be updated,<br>Iphabetical orde | and default policies cannot b<br>er of the policy name). |
| Permissions                | ~         | $\sim$ RBAG                 | C Policies                                                                    |                        |                                                                      |                                  |                        |                                                                      |                 |                                    |                                                          |
| Menu Access<br>Data Access |           |                             | Rule Name                                                                     | A                      | dmin Groups                                                          |                                  | Permi                  | ssions                                                               |                 |                                    |                                                          |
| RBAC Policy                |           | <b>~</b>                    | Customization Admin Policy                                                    | lf                     | Customization Admin                                                  | +                                | then                   | Customization Admin Menu                                             | +               | Actions ~                          |                                                          |
| Administrators             | >         | <b>~</b>                    | Elevated System Admin Poli                                                    | lf                     | Elevated System Admin                                                | +                                | then                   | System Admin Menu Acces                                              | s +             | Actions ~                          |                                                          |
| Settings                   | >         | <b>~</b>                    | ERS Admin Policy                                                              | lf                     | ERS Admin                                                            | +                                | then                   | Super Admin Data Access                                              | +               | Actions $\sim$                     |                                                          |
|                            |           | <b>2</b> ~                  | ERS Operator Policy                                                           | lf                     | ERS Operator                                                         | +                                | then                   | Super Admin Data Access                                              | +               | Actions ~                          |                                                          |
|                            |           | <b>2</b> ~                  | ERS Trustsec Policy                                                           | If                     | ERS Trustsec                                                         | +                                | then                   | Super Admin Data Access                                              | +               | Actions ~                          |                                                          |
|                            |           | <b>~</b>                    | Helpdesk Admin Policy                                                         | lf                     | Helpdesk Admin                                                       | +                                | then                   | Helpdesk Admin Menu Acco                                             | ess +           | Actions ~                          |                                                          |
|                            |           | <b>2</b> ~                  | Identity Admin Policy                                                         | lf                     | Identity Admin                                                       | +                                | then                   | Identity Admin Menu Acces                                            | s +             | Actions ~                          |                                                          |
|                            |           | <b>~</b>                    | LDAP_RBAC_Rule                                                                | lf                     | LDAP_User_Group                                                      | +                                | then                   | LDAP_Menu_Access and L.                                              | ×               | Actions ~                          |                                                          |
|                            |           | <b>~</b>                    | MnT Admin Policy                                                              | lf                     | MnT Admin                                                            | +                                | then                   | LDAP_Menu_Acces                                                      | s               | × +                                |                                                          |
|                            |           | <b>~</b> ~                  | Network Device Policy                                                         | lf                     | Network Device Admin                                                 | +                                | then                   |                                                                      |                 | _                                  |                                                          |
|                            |           | <b>~</b>                    | Policy Admin Policy                                                           | lf                     | Policy Admin                                                         | +                                | then                   | LDAP_Data_Access                                                     |                 | 0                                  |                                                          |
|                            |           | <b>~</b>                    | RBAC Admin Policy                                                             | lf                     | RBAC Admin                                                           | +                                | then                   | RBAC Admin Menu Access                                               | +               | Actions ~                          |                                                          |

# Vérification

## Accéder à ISE avec les identifiants AD

Complétez ces étapes afin d'accéder à ISE avec des informations d'identification AD :

- 1. Ouvrez l'interface utilisateur ISE pour vous connecter à l'utilisateur LDAP.
- 2. Sélectionnez LDAP\_Server dans le menu déroulant Source d'identité.
- 3. Saisissez le nom d'utilisateur et le mot de passe de la base de données LDAP, puis connectez-vous.

| 51 |                                                           |  |
|----|-----------------------------------------------------------|--|
|    | Identity Services Engine                                  |  |
|    | Intuitive network security Username admin2@anshsiph.local |  |
|    | Password                                                  |  |
|    | Identity Source<br>LDAP_Server V                          |  |
|    | Login                                                     |  |
|    | Enoish   日本語                                              |  |
|    | Problems logging in?                                      |  |

Vérifiez la connexion de l'administrateur dans Rapports d'audit. Accédez à ISE > Operations > Reports > Audit > Administrators Logins.

| E Cisco ISE                                         |                                                                            | Operations - Reports 🔒 Evaluation Mode 64 Days Q                                      |             |           |                                        |                                         |  |  |  |  |
|-----------------------------------------------------|----------------------------------------------------------------------------|---------------------------------------------------------------------------------------|-------------|-----------|----------------------------------------|-----------------------------------------|--|--|--|--|
| Export Summary                                      | Administrator L                                                            | Administrator Logins  My Rer                                                          |             |           |                                        |                                         |  |  |  |  |
| My Reports >                                        | From 2020-10-10 00:00:00.0 To 2020-10<br>Reports exported in last 7 days 0 | From 2020-10-10 00:00:00.0 To 2020-10-10 10:58:13.0 Reports exported in last 7 days 0 |             |           |                                        |                                         |  |  |  |  |
| Reports $\vee$                                      |                                                                            |                                                                                       |             |           |                                        |                                         |  |  |  |  |
| Audit $\sim$                                        |                                                                            |                                                                                       |             |           |                                        | ∀ Filter      ✓                         |  |  |  |  |
| Adaptive Network Cont                               | Logged At                                                                  | Administrator                                                                         | IP Address  | () Server | Event                                  | Event Details                           |  |  |  |  |
| Administrator Logins                                |                                                                            |                                                                                       |             |           |                                        |                                         |  |  |  |  |
| Change Configuration                                | × <u>Today</u> ×                                                           | Administrator                                                                         |             | Server    |                                        |                                         |  |  |  |  |
| Cisco Support Diagnost                              | 2020-10-10 10:57:41.217                                                    | admin                                                                                 | 10.65.37.52 | ise30     | Administrator authentication succeeded | Administrator authentication successful |  |  |  |  |
| Data Purging Audit                                  | 2020-10-10 10:57:32.098                                                    | admin2@anshsinh.local                                                                 | 10.65.37.52 | ise30     | Administrator logged off               | User logged out                         |  |  |  |  |
| Endpoints Purge Activit<br>Internal Administrator S | 2020-10-10 10:56:47.668                                                    | admin2@anshsinh.local                                                                 | 10.65.37.52 | ise30     | Administrator authentication succeeded | Administrator authentication successful |  |  |  |  |

Afin de vérifier que cette configuration fonctionne correctement, vérifiez le nom d'utilisateur authentifié dans le coin supérieur droit de l'interface utilisateur graphique ISE. Définissez un accès personnalisé dont l'accès au menu est limité, comme indiqué ici :

| Cisco ISE                              | Q What page are you looking for?   |                                                   |
|----------------------------------------|------------------------------------|---------------------------------------------------|
| Operations                             | Operations Administration          |                                                   |
| Recent Pages           Network Devices | RADIUS                             | Threat-Centric NAC Live Logs                      |
|                                        | Live Loga                          | Troubleshoot                                      |
|                                        | TACACS<br>Live Logs                | Diagnostic Tools<br>Download Logs<br>Debug Wizard |
|                                        | Adaptive Network Control           | Reports                                           |
|                                        | Policy List<br>Endpoint Assignment |                                                   |

# Dépannage

## Informations générales

Afin de dépanner le processus RBAC, ces composants ISE doivent être activés dans debug sur le noeud d'administration ISE :

RBAC - Ce message s'affiche lorsque nous tentons de nous connecter (ise-psc.log).

access-filter - Permet d'imprimer l'accès au filtre de ressources (ise-psc.log)

runtime-AAA - Les journaux seront imprimés pour les messages d'interaction LDAP et de connexion (prrt-server.log )

### Analyse de capture de paquets

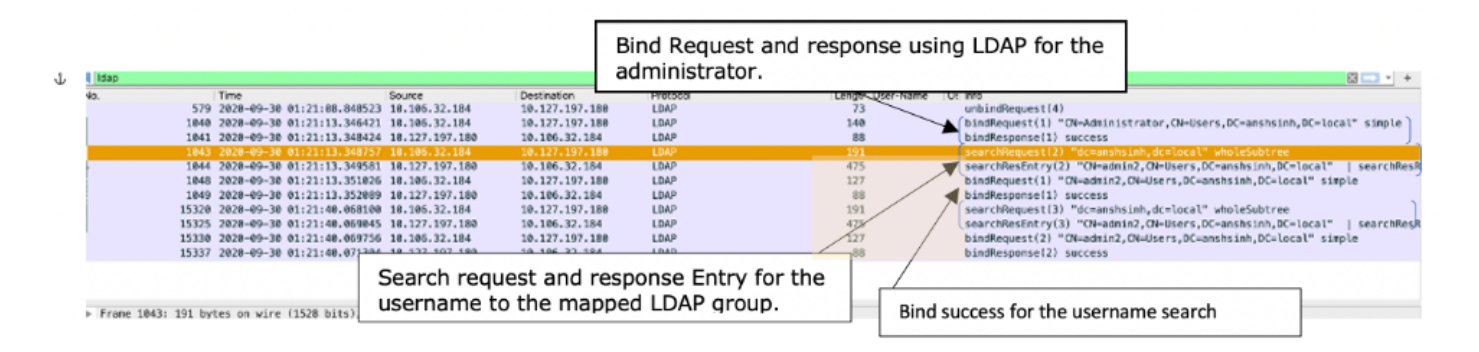

## Analyse des journaux

#### Vérifier le fichier prrt-server.log

#### PAPAuthenticator,2020-10-10

08:54:00,621,DEBUG,0x7f852bee3700,cntx=0002480105,sesn=ise30/389444264/3178,CPMSessionID=ise30:u serauth286,user=admin2@anshsinh.local,validateEvent: Username is [admin2@anshsinh.local] bIsMachine is [0] isUtf8Valid is [1], PAPAuthenticator.cpp:86 IdentitySequence, 2020-10-10 08:54:00,627,DEBUG,0x7f852c4e9700,cntx=0002480105,sesn=ise30/389444264/3178,CPMSessionID=ise30:u serauth286,user=admin2@anshsinh.local,\*\*\*\*\*\* Authen IDStoreName:LDAP\_Server,IdentitySequenceWorkflow.cpp:377 LDAPIDStore,2020-10-10 08:54:00,628,DEBUG,0x7f852c4e9700,cntx=0002480105,sesn=ise30/389444264/3178,CPMSessionID=ise30:u serauth286, user=admin2@anshsinh.local, Send event to LDAP\_Server\_9240qzxSbv\_199\_Primary server,LDAPIDStore.h:205 Server,2020-10-10 08:54:00,634,DEBUG,0x7f85293b8700,cntx=0002480105,sesn=ise30/389444264/3178,CPMSessionID=ise30:u serauth286, user=admin2@anshsinh.local, LdapServer::onAcquireConnectionResponse: succeeded to acquire connection, LdapServer.cpp:724 Connection, 2020-10-10 08:54:00,634,DEBUG,0x7f85293b8700,LdapConnectionContext::sendSearchRequest(id = 1221): base = dc=anshsinh,dc=local, filter = (&(objectclass=Person)(userPrincipalName=admin2@anshsinh.local)),LdapConnectionContext.cpp:516 Server, 2020-10-10 08:54:00,635,DEBUG,0x7f85293b8700,cntx=0002480105,sesn=ise30/389444264/3178,CPMSessionID=ise30:u serauth286,user=admin2@anshsinh.local,LdapSubjectSearchAssistant::processAttributes: found CN=admin2, CN=Users, DC=anshsinh, DC=local entry matching admin2@anshsinh.local subject,LdapSubjectSearchAssistant.cpp:268 Server,2020-10-10 08:54:00,635,DEBUG,0x7f85293b8700,cntx=0002480105,sesn=ise30/389444264/3178,CPMSessionID=ise30:u serauth286,user=admin2@anshsinh.local,LdapSubjectSearchAssistant::processGroupAttr: attr = memberOf, value = CN=employee,CN=Users,DC=anshsinh,DC=local,LdapSubjectSearchAssistant.cpp:389 Server,2020-10-10 08:54:00,636,DEBUG,0x7f85293b8700,cntx=0002480105,sesn=ise30/389444264/3178,CPMSessionID=ise30:u serauth286, user=admin2@anshsinh.local, LdapServer::onAcquireConnectionResponse: succeeded to acquire connection, LdapServer.cpp:724 Server, 2020-10-10 08:54:00,636,DEBUG,0x7f85293b8700,cntx=0002480105,sesn=ise30/389444264/3178,CPMSessionID=ise30:u serauth286, user=admin2@anshsinh.local, LdapServer::authenticate: user = admin2@anshsinh.local, dn = CN=admin2, CN=Users, DC=anshsinh, DC=local, LdapServer.cpp:352 Connection, 2020-10-10 08:54:00,636,DEBUG,0x7f85293b8700,LdapConnectionContext::sendBindRequest(id = 1223): dn = CN=admin2, CN=Users, DC=anshsinh, DC=local, LdapConnectionContext.cpp:490 Server, 2020-10-10 08:54:00,640,DEBUG,0x7f85293b8700,cntx=0002480105,sesn=ise30/389444264/3178,CPMSessionID=ise30:u serauth286,user=admin2@anshsinh.local,LdapServer::handleAuthenticateSuccess: authentication of admin2@anshsinh.local user succeeded,LdapServer.cpp:474 LDAPIDStore,2020-10-10 08:54:00,641,DEBUG,0x7f852c6eb700,cntx=0002480105,sesn=ise30/389444264/3178,CPMSessionID=ise30:u serauth286,user=admin2@anshsinh.local,LDAPIDStore::onResponse: LdapOperationStatus=AuthenticationSucceeded -> AuthenticationResult=Passed,LDAPIDStore.cpp:336

#### Vérifier le fichier ise-psc.log

# Àpartir de ces journaux, vous pouvez vérifier la stratégie RBAC utilisée pour l'utilisateur admin2 lors d'une tentative d'accès à la ressource Périphérique réseau -

2020-10-10 08:54:24,474 DEBUG [admin-http-pool51][] com.cisco.cpm.rbacfilter.AccessUtil -:admin2@anshsinh.local:::- For admin2@anshsinh.local on /NetworkDevicesLPInputAction.do --ACCESS ALLOWED BY MATCHING administration\_networkresources\_devices 2020-10-10 08:54:24,524 INFO [admin-http-pool51][] cpm.admin.ac.actions.NetworkDevicesLPInputAction -:admin2@anshsinh.local:::- In NetworkDevicesLPInputAction container method 2020-10-10 08:54:24,524 DEBUG [admin-http-pool51][] cisco.ise.rbac.authorization.RBACAuthorization -:admin2@anshsinh.local:::- :::::Inside RBACAuthorization.getDataEntityDecision:::::: userName admin2@anshsinh.local dataType RBAC\_NETWORK\_DEVICE\_GROUP permission ALL 2020-10-10 08:54:24,526 DEBUG [admin-http-pool51][] ise.rbac.evaluator.impl.DataPermissionEvaluatorImpl -:admin2@anshsinh.local:::- In DataPermissionEvaluator:hasPermission 2020-10-10 08:54:24,526 DEBUG [admin-http-pool51][] ise.rbac.evaluator.impl.DataPermissionEvaluatorImpl -:admin2@anshsinh.local:::- Data access being evaluated:LDAP\_Data\_Access 2020-10-10 08:54:24,528 DEBUG [admin-http-pool51][] cisco.ise.rbac.authorization.RBACAuthorization -:admin2@anshsinh.local:::- :::::Inside RBACAuthorization.getDataEntityDecision:::::: permission retrieved false 2020-10-10 08:54:24,528 INFO [admin-http-pool51][] cpm.admin.ac.actions.NetworkDevicesLPInputAction -: admin2@anshsinh.local:::- Finished with rbac execution 2020-10-10 08:54:24,534 INFO [admin-http-pool51][] cisco.cpm.admin.license.TrustSecLicensingUIFilter -:admin2@anshsinh.local:::- Should TrustSec be visible :true 2020-10-10 08:54:24,593 DEBUG [admin-http-pool51][] cisco.ise.rbac.authorization.RBACAuthorization -:admin2@anshsinh.local:::- ::::::Inside RBACAuthorization.getPermittedNDG:::::: userName admin2@anshsinh.local 2020-10-10 08:54:24,595 DEBUG [admin-http-pool51][] ise.rbac.evaluator.impl.DataPermissionEvaluatorImpl -:admin2@anshsinh.local:::- In DataPermissionEvaluator:getPermittedNDGMap 2020-10-10 08:54:24,597 DEBUG [admin-http-pool51][] ise.rbac.evaluator.impl.DataPermissionEvaluatorImpl -:admin2@anshsinh.local:::- processing data Access :LDAP\_Data\_Access 2020-10-10 08:54:24,604 INFO [admin-http-pool51][] cisco.cpm.admin.license.TrustSecLicensingUIFilter -:admin2@anshsinh.local:::- Should TrustSec be visible :true